# Mot de passe en libre-service

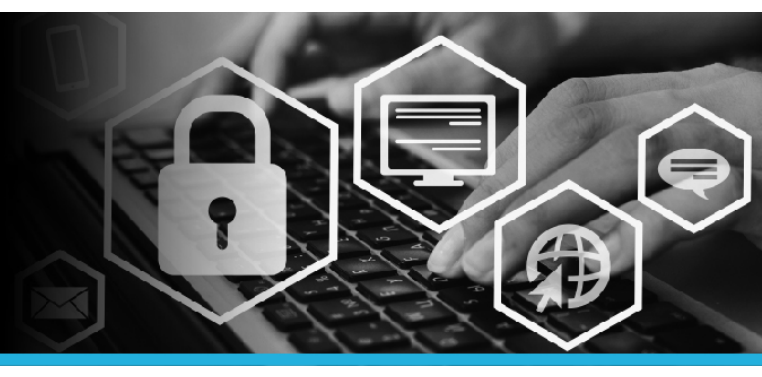

### ÉCHEC DES MOTS DE PASSE SAP CHANGÉS

1. Échec de la réinitialisation récente d'un ou de plusieurs mots de passe du SAP.

Fermez votre session sur votre ordinateur.

 Cliquez sur Changer mon mot de passe, dans le coin inférieur gauche de l'écran d'ouverture de session.

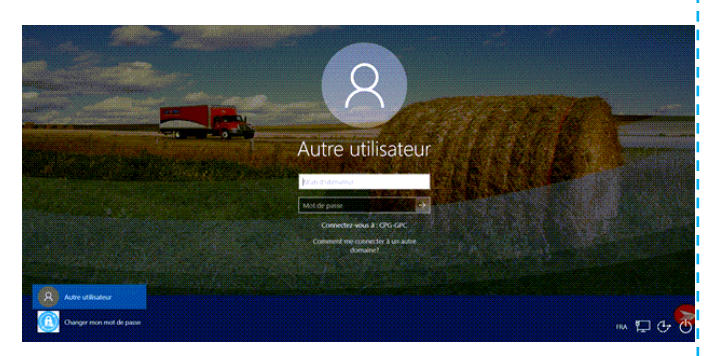

Un message instantané s'affiche. La connexion peut prendre plusieurs minutes.

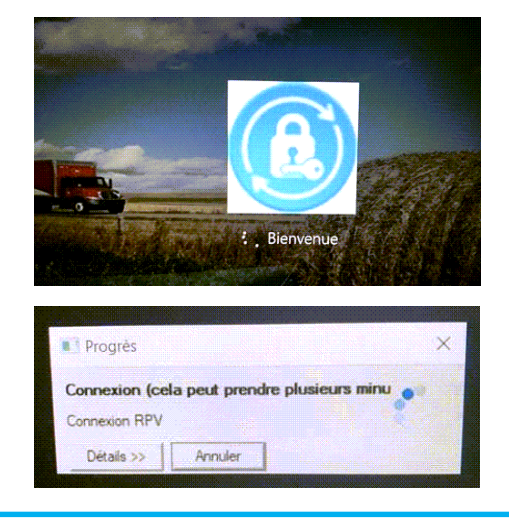

Plusieurs messages d'erreur instantanés SmartAudio pourraient alors s'afficher. Ignorezles; ils ne vous empêchent pas de vous connecter à l'outil Mot de passe en libre-service. C'est un problème connu que nous nous efforçons de résoudre dans les meilleurs délais. (image en anglais seulement)

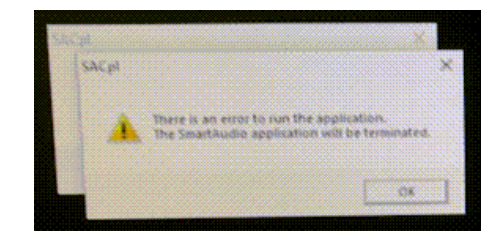

 Saisissez votre code d'utilisateur (le même que celui que vous utilisez pour ouvrir une session sur votre ordinateur). Cliquez sur le bouton Continuer.

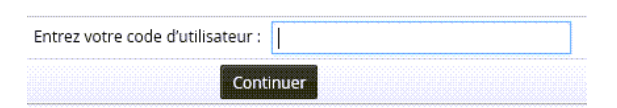

4. Cliquez sur Répondre aux questions de sécurité.

### NE SÉLECTIONNEZ PAS Utiliser le mot de passe même si vous le connaissez.

Méthodes d'authentification:

Utiliser le mot de passe

Répondre aux questions de sécurité

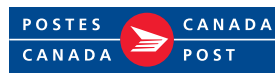

# Mot de passe en libre-service

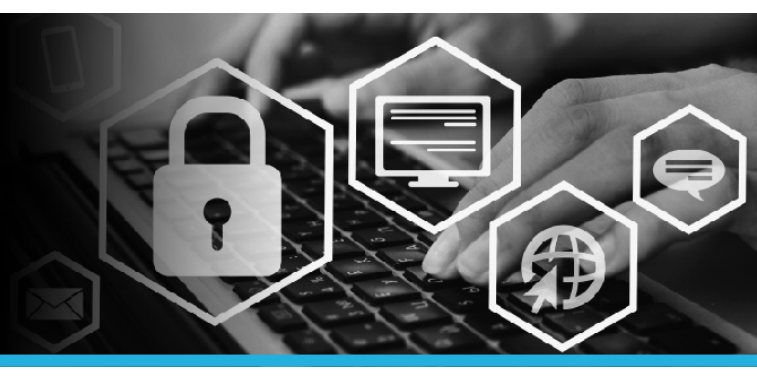

### ÉCHEC DES MOTS DE PASSE SAP CHANGÉS

5. Deux questions s'affichent au hasard. Entrez la réponse pour chacune d'elles. Cliquez sur le bouton Continuer.

| Quelle est votre couleur préférée?                |      |
|---------------------------------------------------|------|
| Quelle était la marque de votre première voiture? |      |
| Conti                                             | nuer |

6. Sous Mon profil, cliquez sur Modifier les mots de passe.

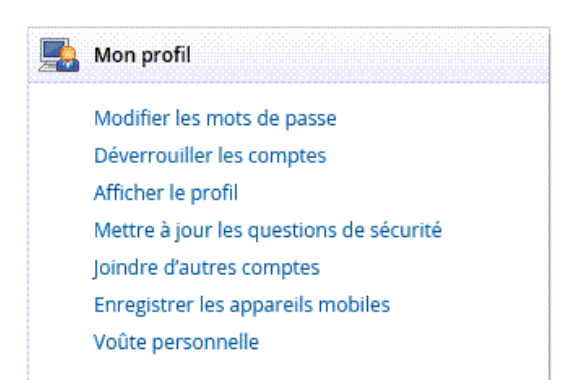

 L'ouverture de session de votre ordinateur et vos comptes SAP sont regroupés dans la partie supérieure. Cliquez sur le chevron bleu à droite.

| stoupe de systeme clore par de dat |    |                                      |  |
|------------------------------------|----|--------------------------------------|--|
| Compte                             | \$ | Système cible                        |  |
| CPG-GPC\ code d'utilisateur        |    | AD                                   |  |
| CODE D'UTILISATEUR                 |    | R/3 Production (PR1)                 |  |
| CODE D'UTILISATEUR                 |    | SAP External Portal Innovapost (PPE) |  |
| CODE D'UTILISATEUR                 |    | SAP Internal Portal (PP1)            |  |

- Veuillez choisir un tout nouveau mot de passe qui est DIFFÉRENT des 24 derniers mots de passe que vous avez utilisés dans SAP.
- Entrez votre nouveau mot de passe dans le champ Nouveau mot de passe. Entrez-le de nouveau dans le champ Confirmer. Cliquez sur le bouton Modifier les mots de passe.

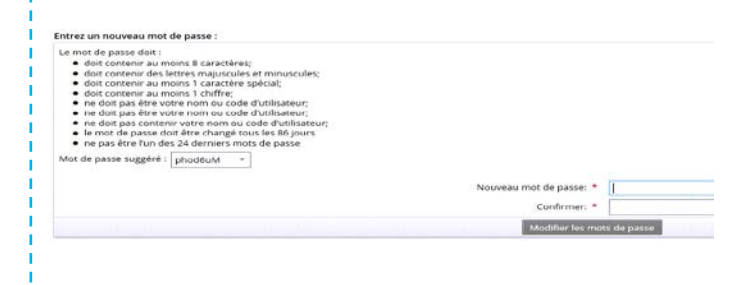

10. Si vous continuez à recevoir un avis d'erreur, répétez les étapes 6 à 9 en choisissant un nouveau mot de passe.

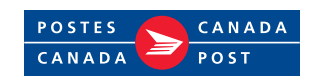

# Mot de passe en libre-service

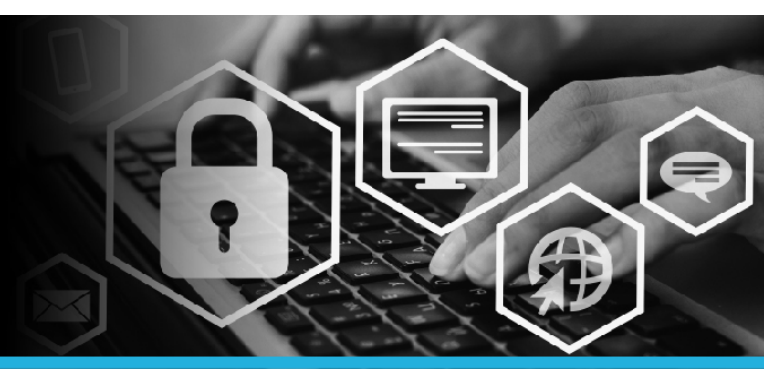

#### ÉCHEC DES MOTS DE PASSE SAP CHANGÉS

11. Cliquez sur votre nom, dans le coin supérieur droit, puis sélectionnez l'option Déconnexion dans le menu déroulant.

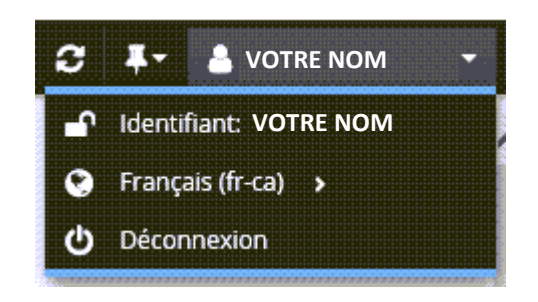

12. Ouvrez une session sur votre ordinateur à l'aide de votre nouveau mot de passe.

Si vous ne voyez pas le **lien Modifier mon mot de passe** à l'écran d'ouverture de session, communiquez avec le service d'assistance pour demander le logiciel Hitachi ID Password Manager. Une fois le logiciel installé, veuillez suivre les étapes ci-dessus.

Si vous N'AVEZ PAS ENCORE configuré vos questions de sécurité, veuillez ouvrir une session dans Mot de passe en libre-service à l'aide du mot de passe d'ouverture de session actuel de votre ordinateur. Configurez vos questions de sécurité, puis fermez votre session. Suivez les étapes ci-dessus à l'aide de vos questions de sécurité afin de réinitialiser votre mot de passe.

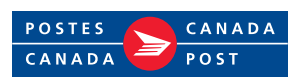